# STEP BY STEP GUIDE TO CYCLE2WORK

### **CHOOSE VALUE**

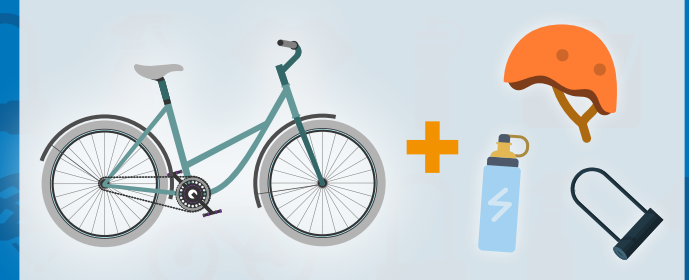

You need to know how much you'd like to apply for *before* you start making your Cycle2Work application. Browse online or in-store to get an idea for your budget - Don't forget to use our **Savings Calculator** to see exactly how much you'll pay!

### SIGN UP

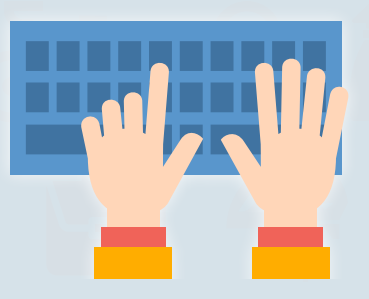

Now you've got your budget, sign up at www.cycle2work.info using your name, email address and employer code which is

### **READINGUNIC2W**

3

### VERIFICATION

You should almost instantly get an email asking you to verify your email address and complete your Cycle2Work application. All you need to do is **click the link** in the email!

### COMPLETE APPLICATION

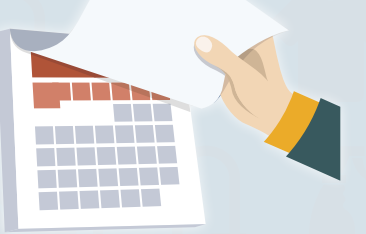

This will take you to our website to **finish off your application**, agree to your hire agreement and agree to a salary sacrifice.

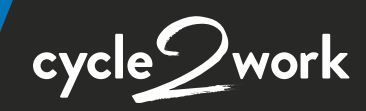

**APPROVAL** 

Your application will now be sent off to **your employer,** and someone within your organisation will either **Approve**, **Reject** or **Refer** your application.

# What does my application status mean?

### ✓ APPROVED

X REJECTED

Your employer has accepted your application and your Letter of Collection should be with you shortly!

Your application was unsuccessful. Your employer should have given you a sufficient reason why.

REFERRED

You are not eligible for the typical Cycle2Work scheme - but we have some great alternative options for you! Just follow the instructions on the email you received confirming you were referred.

### **RECIEVE LoC**

Your application has been approved! You will now recieve your Letter of Collection by email - along with all of the exclusive benefits you get for being a Cycle2Work customer!

### REDEMPTION

Independent Bike Shops

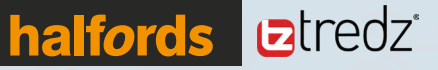

Redeem your bike and accessories in-store or online at Halfords, Tredz or one of the independent bike shops we work with. All you need to do is present your LoC and ID at the till - either print it off or show your LoC on your phone! Prefer to shop online? Redeem at www.tredz.co.uk by entering your LoC Number at checkout.

## Sign up at www.cycle2work.info using the employer code RUNIC2W

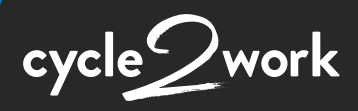

📞 0345 504 6444 🛛 🌐 cycle2work.info 🛛 📈 cycle2.work@halfords.co.uk